# 网上银行 USBKEY 用户使用手册

广州农村商业银行 www.961111.cn

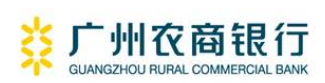

感谢您使用广州农村商业银行网上银行。我行提供的 USBKEY (以下简称 UKey)是 ePass 系列的 "ePass2000Auto" 产品,广州农村 商业银行 UKey 预置安全密钥存储功能,您无需上网下载任何软件,即可登录广州农村商业银行网上银行,具有安全、保密、便捷的特性。

为了您能更快地掌握本产品的使用方法,请在使用本产品之前, 仔细阅读本手册。

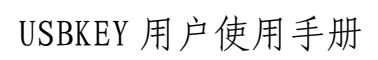

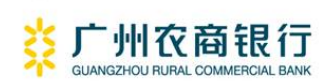

目

录

| —、 | 使用  | 环境说明                      |
|----|-----|---------------------------|
| 二、 | UKe | y 操作指南                    |
|    | (—) | 修改 UKey 密码                |
|    | (二) | UKey 管理工具6-               |
|    | (三) | 卸载 UKey 驱动程序9-            |
| Ξ、 | 常贝  |                           |
|    | (—) | 如何进入网上银行? 10 -            |
|    | (二) | 那些用户可以申请个人网上银行? 10 -      |
|    | (三) | 网上银行的签约账户和非签约账户有何不同?10-   |
|    | (四) | 首次使用我行个人网上银行应注意哪些问题?10-   |
|    | (五) | UKey 中的数字证书有效期是多久?        |
|    | (六) | 提示用户 UKey 的密码已经被锁定怎么办?11- |
|    | (七) | UKey 的初始密码是多少?            |
|    | (八) | UKey 不能正常使用怎么办?           |
|    | (九) | 证书管理工具如何运行?               |
|    | (+) | UKey 丢失或损坏了怎么办?           |

# 一、 使用环境说明

1、操作系统

支持 Microsoft Windows 2000/XP/2003/Vista 和 64 位的操作系统。

2、浏览器

支持 Internet Explorer 6.0/ Internet Explorer 7.0 及 Windows 兼容的浏览器。

3、网络环境要求

能正常连接 Internet 的网络。

4、广州农村商业银行网上银行网址

http://<u>www.961111.cn</u>。

# ★★★ 温 馨 提 示 ★★★

- 正常情况下,在插入 UKey (通过 USB 接口插入)后,系统会自动为您安装驱动程序。如系统未自动安装,请打开 UKey,选择 "eP2Kauto.exe"进行安装,系统会自动安装,安装成功后,电脑的右下角会出现我行的 logo.
- 广州农村商业银行下发的 UKey 已经安装有 CFCA 预制证书, 客户初次使用 UKey,无需自行下载数字证书,直接登陆网上 银行即可。
- UKey 的初始密码为: 888888888 , 首次登录时必须修改 UKey 密码,建议您不要设置过于简单的密码。
- 个人客户遗忘 UKey 密码或 UKey 丢失,请到广州农村商业银行任一网点办理 UKey 换发业务。

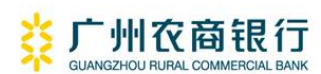

二、 UKey操作指南

# (一) 修改UKey 密码

在首次使用 UKey 时,系统会自动弹出图 1 所示对话框:

| 修改用户PIN码         | × |  |  |  |  |
|------------------|---|--|--|--|--|
| 当前用户PIN码:        |   |  |  |  |  |
| I                |   |  |  |  |  |
| 新的PIN码(6到 16字符): |   |  |  |  |  |
|                  |   |  |  |  |  |
| 确认新的用户PIN码:      |   |  |  |  |  |
|                  |   |  |  |  |  |
| □ 软键盘            |   |  |  |  |  |
| 确定               |   |  |  |  |  |

图 1

您的 UKey 初始密码 "88888888",请立即修改 UKey 的密码,并 妥善保管。

点击"确定"按钮,完成 UKey 密码的修改。

#### (二) UKey管理工具

UKey 管理工具是在安装设备驱动程序时一起安装的应用程序, 主要是为您提供部分 UKey 的管理功能,如查看数字证书详细信息、 修改 UKey 密码等。

若想使用 UKey 管理工具,您可点击 Windows 系统右下角的广州 农村商业银行 logo翼或者左下角的"开始"菜单,依次选择"程序"

- - 6 - -

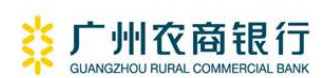

→ "广州农村商业银行" → "UKey(FT)" → "管理工具",将会弹
出图 2 所示对话框:

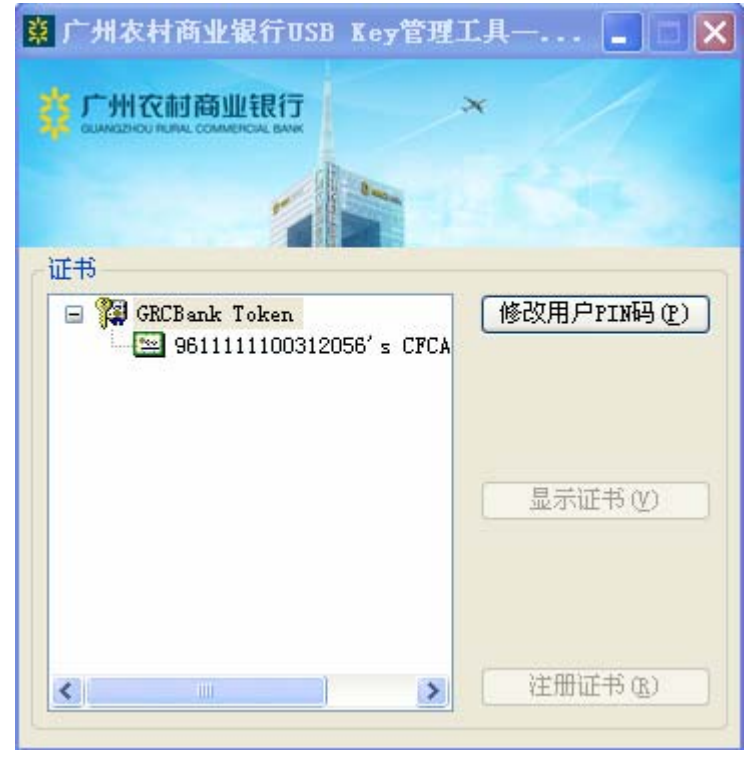

图 2

(1) 查看数字证书详细信息

点击左边子目录下的"证书"选项,点击右边的"显示证书"按 钮,会弹出图 3 所示对话框,可查看您网上银行数字证书的详细信息。

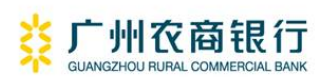

| 证书管理 · · · · · · · · · · · · · · · · · · · | × |
|--------------------------------------------|---|
| 常规 详细信息 证书路径                               | 1 |
| 证书信息                                       |   |
| 这个证书的目的如下:                                 |   |
| ⑦ 所有应用程序策略                                 |   |
|                                            |   |
|                                            |   |
|                                            |   |
| * 有关详细信息,诸参考证书颁发机构的说明。                     |   |
| <b>優发给</b> : 9611119100312131              |   |
| 褒发者: CFCA TEST CA                          |   |
| 有效起始日期 2010-3-12 到 2010-9-12               |   |
|                                            |   |
| 颁发者说明(S)                                   |   |
|                                            |   |

图 3

(2) 修改 UKey 密码

点击右边的"修改用户 PIN 码"按钮,您可重新设置您的 UKey PIN 码,如图 4 所示。

| 修改用户PIN码          | × |
|-------------------|---|
| 当前用户PIN码:         |   |
|                   |   |
| 新的PIN码(6到 16 字符): |   |
|                   |   |
| 确认新的用户PIN码:       |   |
|                   |   |
| □ 软键盘             |   |
| 确定 取消             |   |

- - 8 - -

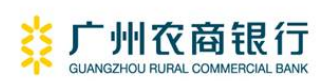

# (三) 卸载UKey驱动程序

若您想卸载电脑上的 UKey 驱动程序,请点击 Windows 系统左下角的"开始"菜单, 依次选择"程序"→"广州农村商业银行" → "USBKEY (FT)"→"卸载", 会弹出图 5 所示对话框, 点击"卸载" 按钮, 开始卸载 UKey 驱动程序。

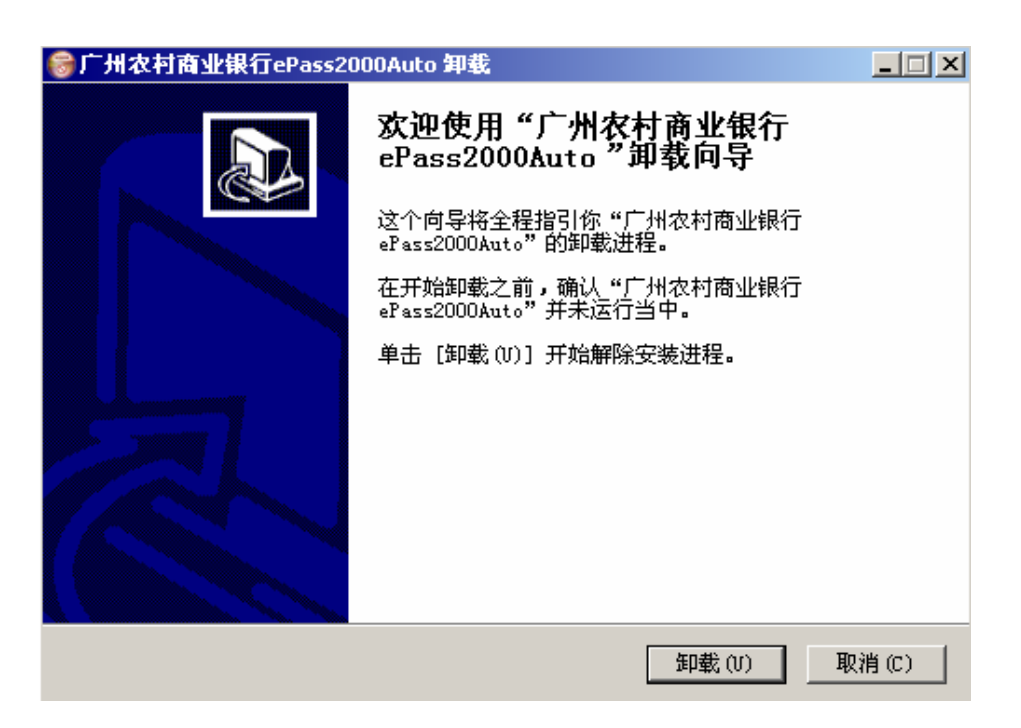

图 5

# ★★★ 注意事项 ★★★

上述卸载仅仅是卸载您电脑上的 UKey 的驱动程序,您的网上银行数字证书仍然保存在您的 UKey 中,您可以在其它电脑上再次安装 UKey 的驱动程序,继续使用您的 UKey 登录网上银行。

#### 三、 常见问题解答

#### (一) 如何进入网上银行?

打开广州农村商业银行主页(www.961111.cn)点击"个人网上银行"或"企业网上银行"链接即可进入网上银行。

#### (二) 那些用户可以申请个人网上银行?

凭在我行开立实名制预留密码通兑结算账户(包括活期储蓄存 折、活期一本通存折、定期储蓄存折、定期一本通存折、一卡通、旧 借记卡等)的客户,均可以申请开通我行个人网上银行服务。

#### (三) 网上银行的签约账户和非签约账户有何不同?

答: 非签约账户是您在广州农村商业银行网站自助注册的账户, 并未办理柜台签约手续,目前仅提供网上**账户**查询、临时挂失等功能, 一**卡通**投资理财功能即将开通。

签约账户是指客户已到我行营业网点办理签约手续,签约账户可 使用我行网上银行业务的所有功能。

## (四) 首次使用我行个人网上银行应注意哪些问题?

答:通过柜台签约方式申请使用网上银行个人服务的,应在网上 自助修改登录密码、交易密码,将在柜台签约时设置的6位数字密码 修改为符合我行网上银行用户安全机制要求的密码(6-10 位含有数 字、字母的密码);

建议及时设置网银预留信息,有效分辨假冒网站。

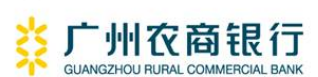

# (五) UKey中的数字证书有效期是多久?

我行采用人民银行安全认证中心(CFCA)颁发的数字证书,数字 证书有效期为五年。

# (六) 提示用户UKey的密码已经被锁定怎么办?

为保障客户资金安全,对于客户的UKey累计错误次数超过9次, 其UKey将会被锁定。客户需携带UKey到广州农村商业银行网点办理 UKey换发业务。

#### (七) UKey的初始密码是多少?

初始密码为: 88888888, 用户首次使用时需修改 UKey 密码。

### (八) UKey不能正常使用怎么办?

由于用户计算机系统存在多样性,请尝试以下操作方法:

1)请尝试重新启动电脑,换个 USB 接口;

2) 请检查 UKey 驱动程序是否在运行、UKey 灯是否亮;

3) UKey 驱动程序是否已成功安装;

4) USB 接口是否被禁用。

#### (九) 证书管理工具如何运行?

有二种进入方式, 第一, 双击 Windows 右下角 logo<sup>∞</sup>即可以打开 管理工具; 第二, 点击 Windows 左下角"开始" → "程序" → "广州 农村商业银行" → "USBKEY (FT)" → "管理工具"。

# (十) UKey丢失或损坏了怎么办?

个人用户可到广州农村商业银行任一网点办理UKey的换发业务, 企业客户到网银开户网点办理UKey的换发业务。